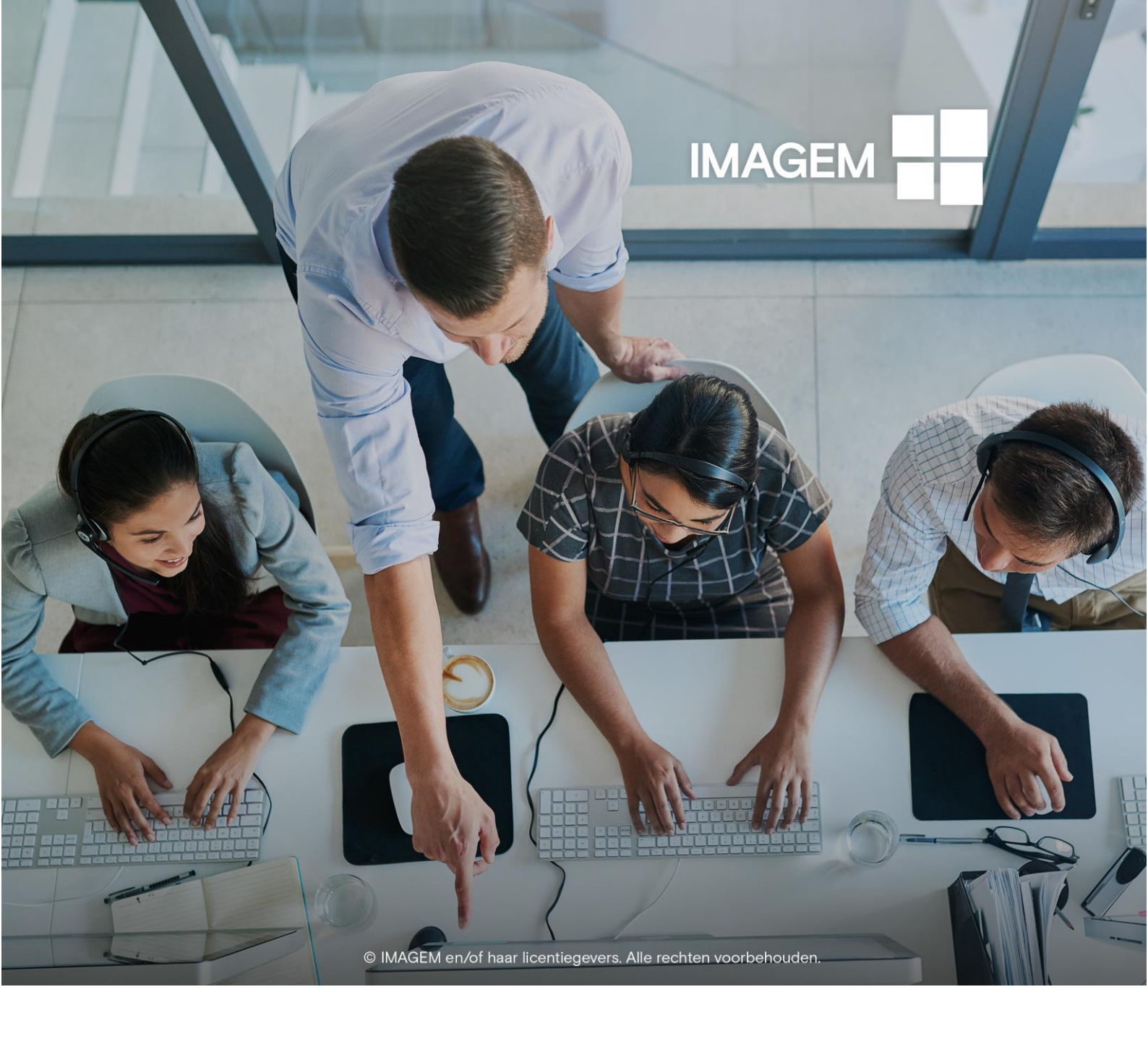

# INSTALLATIEHANDLEIDING

GEOSPATIAL LICENSING 2020 UPDATE 2: INSTALLATIE EN ACTIVERING LICENTIES

## INHOUDSOPGAVE

| Geospatial Licensing 2020                            | 2 |
|------------------------------------------------------|---|
| Installatie Geospatial Licensing 2020                | 2 |
| Download                                             | 2 |
| Installatie                                          | 2 |
| Installatievoorwaarden                               | 3 |
| Activeren Licenties in de Geospatial Licensing 2020. | 4 |
| License Source                                       | 4 |
| Type licenties                                       | 4 |
| Deactiveren / Retourneren licenties                  | 4 |
| Installatie Software 2020                            | 5 |

## **GEOSPATIAL LICENSING 2020 – UPDATE 2**

HANDLEIDING INSTALLATIE EN ACTIVERING LICENTIES

Om gebruik te kunnen maken van de 2020 software uit het Power Portfolio adviseren wij om de nieuwe Geospatial Licensing 2020 Update 2 te installeren.

## **INSTALLATIE GEOSPATIAL LICENSING 2020**

#### DOWNLOAD

Voordat u begint met het installeren van de software moet de nieuwe Geospatial Licensing 2020 – Update 2 worden geïnstalleerd. U kunt de download hiervoor vinden onder de volgende link: https://download.hexagongeospatial.com/downloads/other/geospatial-licensing-2020-update-2

Wanneer u naar beneden gaat op de pagina ziet u een klein formulier dat ingevuld dient te worden. Na het invullen van het formulier verschijnt er een download knop. Bij het klikken op de downloadknop wordt de software van de Geospatial Licensing 2020 gedownload als \*.zip bestand.

| Download Registration |  |  |
|-----------------------|--|--|
| DOWNLOAD              |  |  |

Downloadknop om de download van Geospatial Licensing 2020 te starten.

Wanneer de download is voltooid dient u de \*.zip uit te pakken naar een gewenste locatie (bijv. een map waarin meerdere installatiemappen komen te staan). Vanuit deze locatie kan de installatie van de Geospatial Licensing 2020 gestart worden.

### INSTALLATIE

De Geospatial Licensing 2020 kan geïnstalleerd worden door in de map, waarin de download is uitgepakt, de **Setup.exe** te starten. Een menu verschijnt waarin de versie, status en actie worden getoond. Onder 'Action' drukt u op **Install** om de installatie te starten.

| 🗒 Hexagon Geospatial Setup Manag       | jer    | _                                                                             | □ X |
|----------------------------------------|--------|-------------------------------------------------------------------------------|-----|
| Platform Suite                         |        |                                                                               | R . |
| Software:<br>Geospatial Licensing 2020 |        | Version: 16.6.23.89<br>Release Guide<br>EULA<br>Installation Guide<br>Support |     |
| Version                                | Status | Action                                                                        |     |
| 16.6.23.89                             | Û      | Install                                                                       |     |
|                                        |        |                                                                               |     |

Het menu dat verschijnt wanneer u Setup.exe start.

De InstallShield Wizard verschijnt om het installatieproces te beginnen. Klik Next.

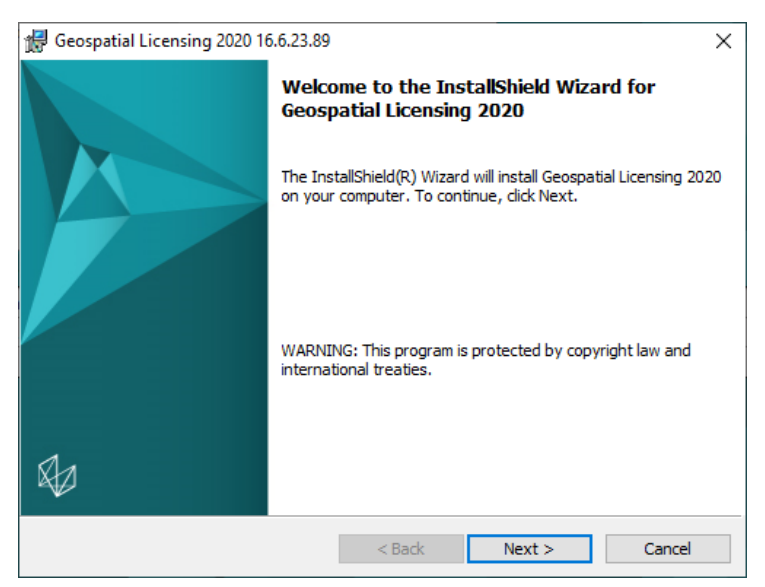

InstallShield Wizard voor Geospatial Licensing 2020.

U dient akkoord te gaan met de voorwaarden van de licentieovereenkomst. Wanneer u akkoord bent gegaan klik weer op **Next.** U hebt nu de mogelijkheid om een locatie te selecteren voor de Geospatial Licensing 2020. Wanneer u dit wilt doen gaat u naar de gewenste locatie en klikt u op **OK**. Klik vervolgens op **Next** om verder te gaan met de installatie. Klik op **Install** om de installatie te starten.

Wanneer het product is geïnstalleerd, klikt u op **Finish** om de installatie af te ronden.

| Installed Software: |        |                           |  |
|---------------------|--------|---------------------------|--|
| Version             | Status | Action                    |  |
| 16.6.23.89          | Ø      | Modify, repair, or remove |  |
|                     |        |                           |  |
| Configuration:      |        |                           |  |
| Application         | Status | Action                    |  |
| Licensing           | Ø      | Modify, repair, or remove |  |
|                     |        |                           |  |
|                     |        |                           |  |
|                     |        |                           |  |

Wanneer de installatie is geslaagd ziet u het volgende menu verschijnen:

Het installatiemenu wanneer de installatie van Geospatial Licensing 2020 is geslaagd.

Hiermee is de installatie van de Geospatial Licensing 2020 – Update 2 voltooid.

#### INSTALLATIEVOORWAARDEN

- Microsoft<sup>®</sup> .NET Framework Version 4.7.2 of hoger is geïnstalleerd. Wanneer .NET niet is geïnstalleerd zal er een error verschijnen in de Setup.exe. .NET kan handmatig worden geïnstalleerd of tijdens de installatie van de Geospatial Licensing 2020. Voor het installeren met de Geospatial Licensing, run 'Setup.vbs'. Setup.vbs installeert .NET en vervolgens wordt Setup.exe automatisch gestart.
- TLS 1.2 moet gemachtigd zijn in Internet Explorer > Internet Options
- Het kan gebeuren dat de Setup.exe foutmeldingen geeft tijdens de installatie wanneer er nog oude versies van Hexagon producten geïnstalleerd zijn. Oude versies van Geospatial Licensing worden automatisch verwijderd, maar voor andere

software kan een foutmelding in beeld komen tijdens de installatie. Verwijder de software die aangegeven wordt in de foutmelding door de Setup.exe te sluiten en de oude versies vervolgens te verwijderen. Dit kan bijvoorbeeld gedaan worden onder 'programma verwijderen' in het configuratiescherm. Wanneer de oude versies verwijderd zijn, kunt u de installatie opnieuw starten.

## **ACTIVEREN LICENTIES IN DE GEOSPATIAL LICENSING 2020**

Om licenties van software uit de Power Portfolio te activeren dient u de Geospatial Licensing Administration te starten. Deze vindt u in de folder waar u de software heeft geïnstalleerd onder *'Program'* en dan *'Intergraph.Licensing.Administrator.exe'* of u typt Geospatial Licensing Administration in de zoekbalk van Windows. Start dit programma.

#### LICENSE SOURCE

Het kan zijn dat bij het opstarten van het programma er niks staat in de lijst on License Sources. Hieronder zouden de bronnen moeten staan waarop licenties geactiveerd kunnen worden of die al actief zijn. Deze bronnen kunnen een lokale pc/laptop zijn maar ook een server.

Om een 'License Source' toe te voegen gaat u naar License Sources > Add Concurrent License Source... Wanneer u uw eigen laptop of pc wilt toevoegen, dient u de exacte naam van uw apparaat in te voeren. U kunt uw naam vinden door in het Configuratiescherm te gaan naar 'Systeem en Beveiliging' > 'Systeem'. Onder Computernaam vindt u de naam van uw computer.

#### TYPE LICENTIES

Er zijn verschillende type licenties die ingelezen kunnen worden in de Geospatial Licensing Administration (Administrator). Offline licenties middels een \*.lic bestand en online licenties middels een Activation ID.

#### \*.LIC BESTANDEN

Voor het inlezen van \*.lic bestanden gaat u onder License Management naar Legacy License File (\*.lic) en dan naar Import License File. Er verschijnt een Windows verkenner waarin u kunt zoeken naar de locatie waarin het \*.lic bestand is geplaatst nadat wij u de licentie(s) hebben gestuurd. Wanneer de \*.lic file is geselecteerd klikt u op **Open**; de licentie wordt nu ingelezen.

#### ACTIVATIONIDS

ActivationIDs komen in de vorm van \*.xml bestanden. Deze bestanden dienen op een andere manier in gelezen te worden in de Geospatial Licensing Administrator. Om ActivationIDs te activeren gaat u naar *License Management > Activate Licenses*. Hier kunt u de ActivationID los toevoegen door op **Add** te klikken. Daar vult u dan de ActivationID in en **OK**. Wanneer u meerdere licenties wilt activeren die in één \*.xml bestand staan kunt u het beste naar **Browse File...** gaan. Hier gaat u dan naar de locatie waar het door Imagem gestuurde \*.xml licentiebestand staat. Wanneer u dit bestand geselecteerd heeft klikt u op **Open** en dan **OK**.

Er verschijnt bij beide methoden een lijst met licenties inclusief naam van het product, versie en ActivationID. Wanneer deze producten correct zijn klikt u op **Activate**.

### **DEACTIVEREN / RETOURNEREN LICENTIES**

Wanneer nieuwe licenties worden geleverd betekent dat ook dat de licenties van oudere versies kunnen worden gedeactiveerd. Mocht u licenties krijgen voor een 2020 versie (16.6) dan kunt u van dezelfde software de vorige versie van de licentie retourneren (bijv. 16.5).

Ook kunt u de licentie terugsturen mocht deze niet werken, of mocht u een verkeerde licentie hebben ontvangen. Mocht dit gebeuren, neemt u dan zo snel mogelijk contact met ons op.

Om een licentie te deactiveren of terug te sturen gaat u naar *License Management > Deactivate / Return Licenses.* Een lijst verschijnt met alle geactiveerde licenties. Vink één of meerdere licenties aan en klik **Return** om de licentie(s) te deactiveren en terug te sturen.

## **INSTALLATIE SOFTWARE 2020**

WIJ ADVISEREN U OM IN ALLE TIJDEN DE GEOSPATIAL LICENSING 2020 TE INSTALLEREN VOORDAT U SOFTWARE GAAT INSTALLEREN.

Om uw softwareversie te updaten naar de nieuwe 2020 versie, moet u per product de nieuwe versie downloaden. Dit gebeurt net zoals bij de Geospatial Licensing 2020 op de downloadpagina van Hexagon: <a href="https://download.hexagongeospatial.com/">https://download.hexagongeospatial.com/</a>.

Op deze pagina vindt u een zoekbalk waarin u kunt zoeken naar de gewenste software zoals bijvoorbeeld ERDAS IMAGINE 2020, ERDAS APOLLO 2020 of GeoMedia 2020.

| Search Power Portfolio and M.App Portfolio Downloads   |   |
|--------------------------------------------------------|---|
| < Enter Search Terms >                                 | Q |
| Zoekbalk in de download sectie van Hexagon Geospatial. |   |

Wanneer u een zoekopdracht invult drukt u op de enter toets of op het vergrootglas om de software te zoeken. De pagina vernieuwt met de zoekbalk en de resultaten van uw zoekopdracht. Wanneer u op een resultaat klikt krijgt u een vergelijkbaar scherm als met de Geospatial Licensing 2020. Onderaan de pagina kunt u op download klikken om de software te downloaden.

De download vindt plaats als \*.zip bestand. Dit betekent dat u het \*.zip bestand moet uitpakken in een gewenst locatie. Vanaf deze locatie kunt u de software installeren door **Setup.exe** te starten.

| IMAGINE                                                                                                    |                            |                             | Q                      |
|----------------------------------------------------------------------------------------------------|----------------------------|-----------------------------|------------------------|
|                                                                                                    |                            |                             | × •                    |
| SEARCH                                                                                                    |                            |                             |                        |
| Displaying (1 - 15) out of 21 downloads.                                                                                                    |                            |                             |                        |
| Download                                                                                                    | Туре                       | Release Date                | File Size              |
| ERDAS IMAGINE 2020 (64-bit) Update 1                                                                                                    | Full Product               | 11/13/2019                  | 5.5 GB                 |
| ERDAS IMAGINE 2020 (64-bit) Update 1 is a major release which addresses issues in two critical areas, specifically Pyramid generation and the Grow Features operator. |                            |                             |                        |
| ERDAS IMAGINE 2020 (32-bit) Update 1                                                                                                    | Full Product               | 11/13/2019                  | 4.2 GB                 |
| ERDAS IMAGINE 2020 (32-bit) Update 1 is a major release which add<br>Grow Features operator.                                                                          | esses issues in two critic | al areas, specifically Pyra | mid generation and the |

Voorbeeld van een zoekopgave in de download sectie van Hexagon Geospatial